# UTILISATION DU F.A.L / RENTRER DES RESULTATS ET DES FEUILLES DE PLATEAU ET MATCH

## Pour les catégories U11, U9 et U7

### Pour les U11, U9,U7 :

- → Allez dans FootClub
- $\rightarrow$  MENU
- → Epreuves
- → Sélectionnez championnat/coupe
- → Cliquez FOOT ANIMATION&LOISIR
- → A gauche dans le ruban bleu cliquez sur **détail**
- → EPREUVES sélectionnez la catégorie qui vous concerne
- →EQUIPE choisissez une équipe (1, 2, 3 etc....)
- → RENTREZ DATE le jour du match au dimanche soir
- $\rightarrow$  DANS CALENDRIER PLATEAUX/CHALENGES  $\rightarrow$  cliquez sur la
- →ADMINISTRATIF
- →EQUIPES cochez Présent, Absent ou Absent Prévenu
- $\rightarrow$  DOCUMENTS A TRANSMETTRE cliquez sur  $\underline{\downarrow}$  pour envoyer les feuilles de match
- →COMMENTAIRE(S) facultatif
- → VALIDER : fin pour les U7,U9
- Suite pour les U11 :
- →CLIQUEZ SUR L'ONGLET « SPORTIF »
- →MATCHS/SAISIR LES MATCHS ET SCORES DU CHALLENGE
- → AJOUTEZ UN MATCH cliquez dessus et rentrez les rencontres et les scores
- →DEFI GLOBAL cochez le ou les vainqueurs du défi globale (facultatif)
- →VALIDER : fin pour les U11

## **CONSULTER LES SCORES U11 SUR LE SITE DU DISTRICT**

### →Allez ur le site du district

### $\rightarrow$ EPREUVES $\rightarrow$ FOOT ANIMATION&LOISIR

- →Sélestionnez l'épreuve U11 →validez
- →Club choisissez votre club pour trouver le ou les plateaux qui vous concerne

→Résultats décochez «uniquement les dates à venir » sélestionnez le plateau qui vous concerne et vous verrez les scores.